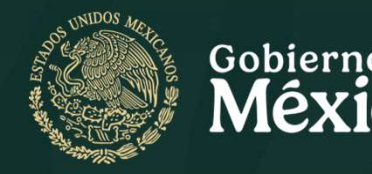

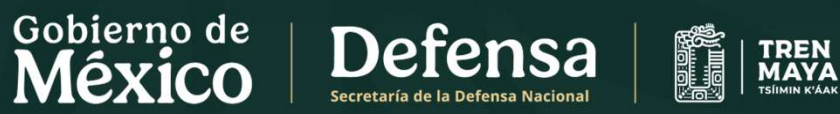

# Guía ciudadana para el uso de la Plataforma Nacional de Transparencia.

### Dirección de Transparencia de Tren Maya, S.A. de C.V.

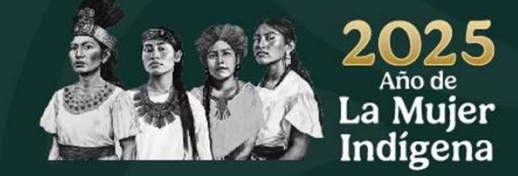

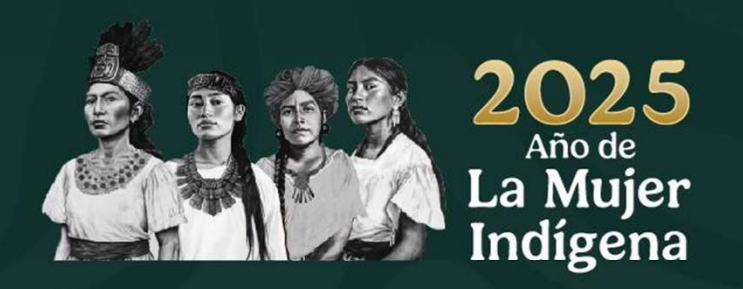

La Plataforma Nacional de Transparencia es la plataforma electrónica que da cumplimiento con los procedimientos, obligaciones y disposiciones establecidas por la Ley General de Transparencia y Acceso a la Información Pública.

Tren Maya, S.A. de C.V. en compromiso con el acceso a la información y protección de los Datos Personales, a través de su Dirección de Transparencia, pone a su disposición la presente Guía Ciudadana para el uso de la Plataforma Nacional de Transparencia, con la finalidad de orientar a la población para el correcto ejercicio de sus derechos en la materia.

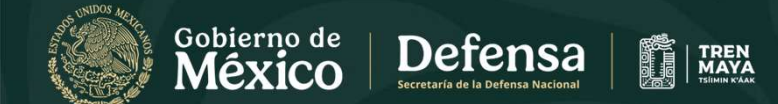

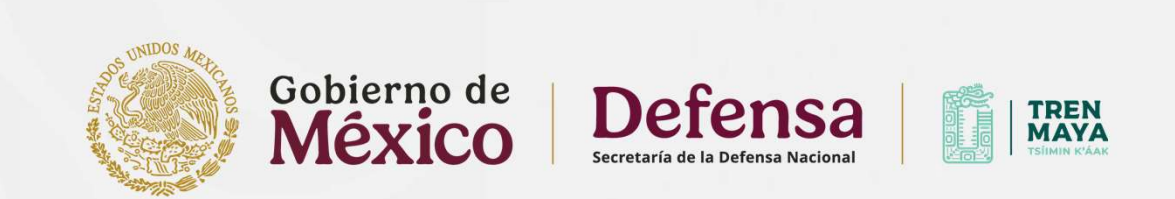

## Índice

¿Cómo realizar una solicitud de acceso a la Información Pública a Tren Maya, S.A. de C.V.? ------- 04

¿Cómo realizar una solicitud de Datos Personales a Tren Maya, S.A. de C.V.? ------ 09

¿Cómo revisar el estatus de una solicitud realizada a Tren Maya, S.A. de C.V.? ------14

¿Qué puedo hacer si no recibo respuesta o estoy inconforme con la respuesta a mi solicitud?. ------ 18

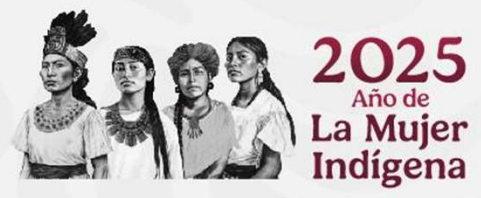

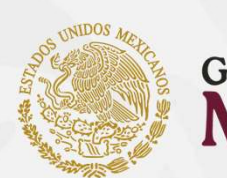

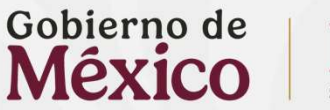

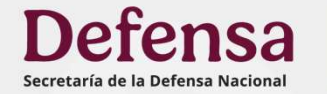

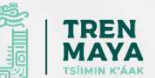

# ¿Cómo realizar una solicitud de acceso a la Información Pública a Tren Maya, S.A. de C.V.?

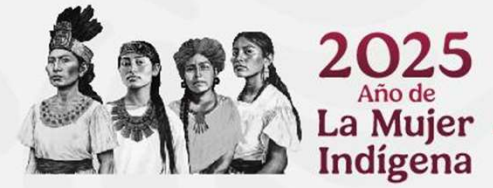

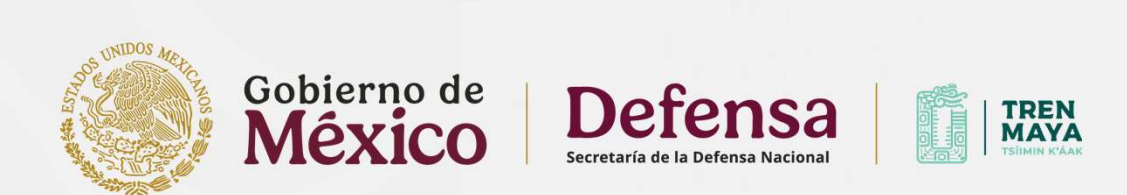

Como primer paso, es necesario acceder a la **PNT**, utilizando tu navegador web ingresa la URL: <u>https://www.plataformadetransparencia.org.mx/</u>

Para hacer uso de la plataforma es necesario **registrarse** o en caso de ya haberse registrado, iniciar sesión usando su correo electrónico y contraseña.

Indígena

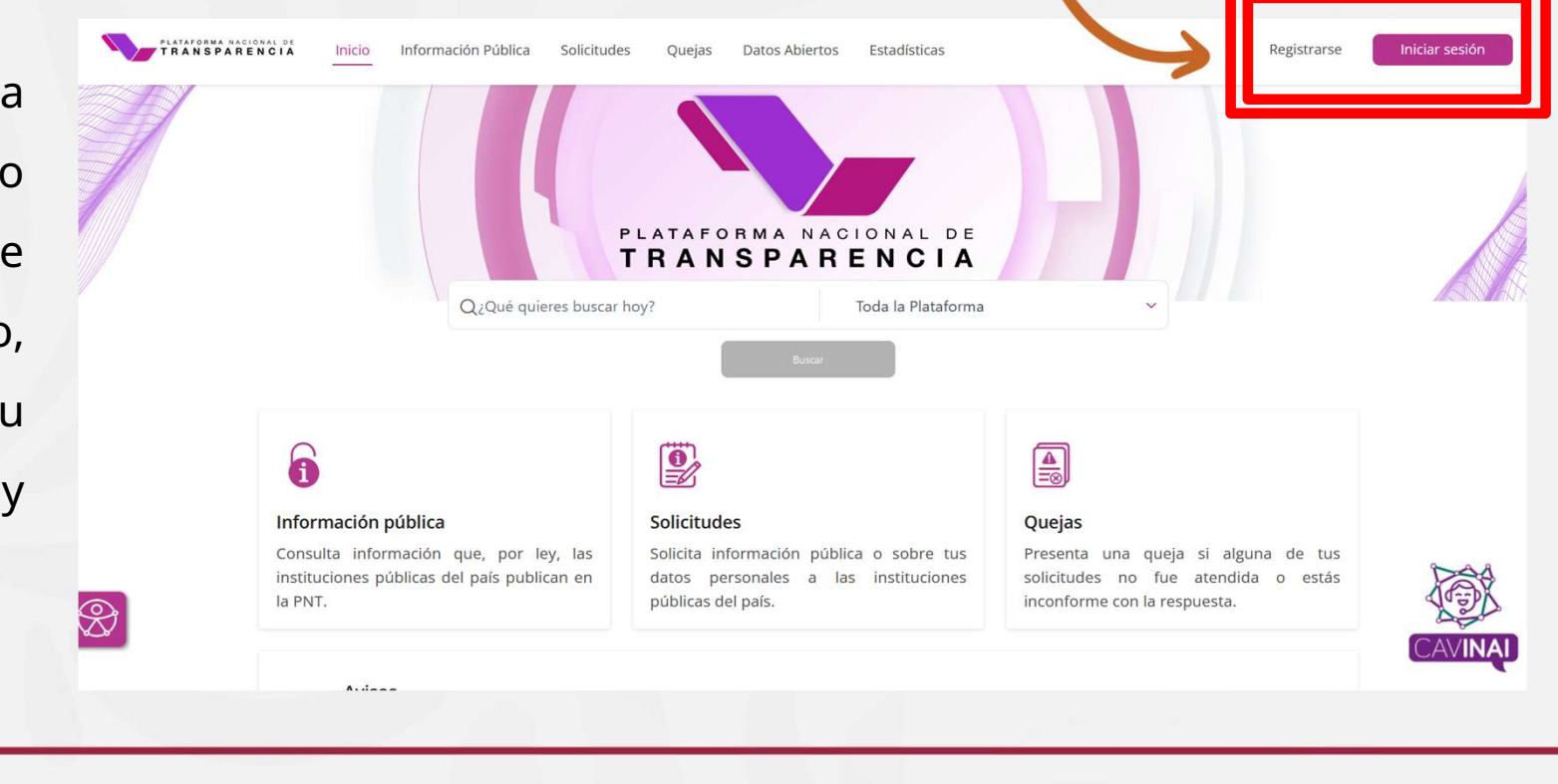

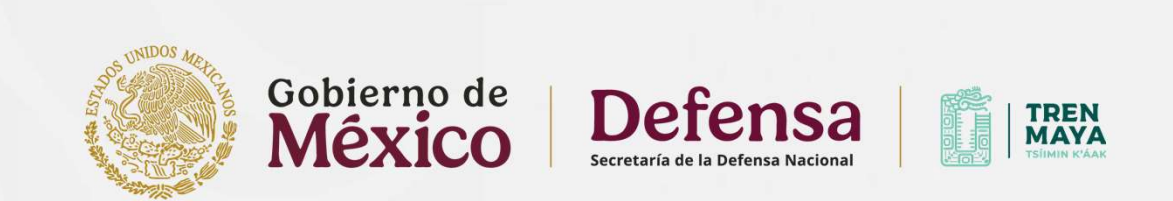

Posterior al registro y una vez iniciada la sesión, da **click a la opción** denominada "**Realiza una Solicitud de Acceso a la Información**".

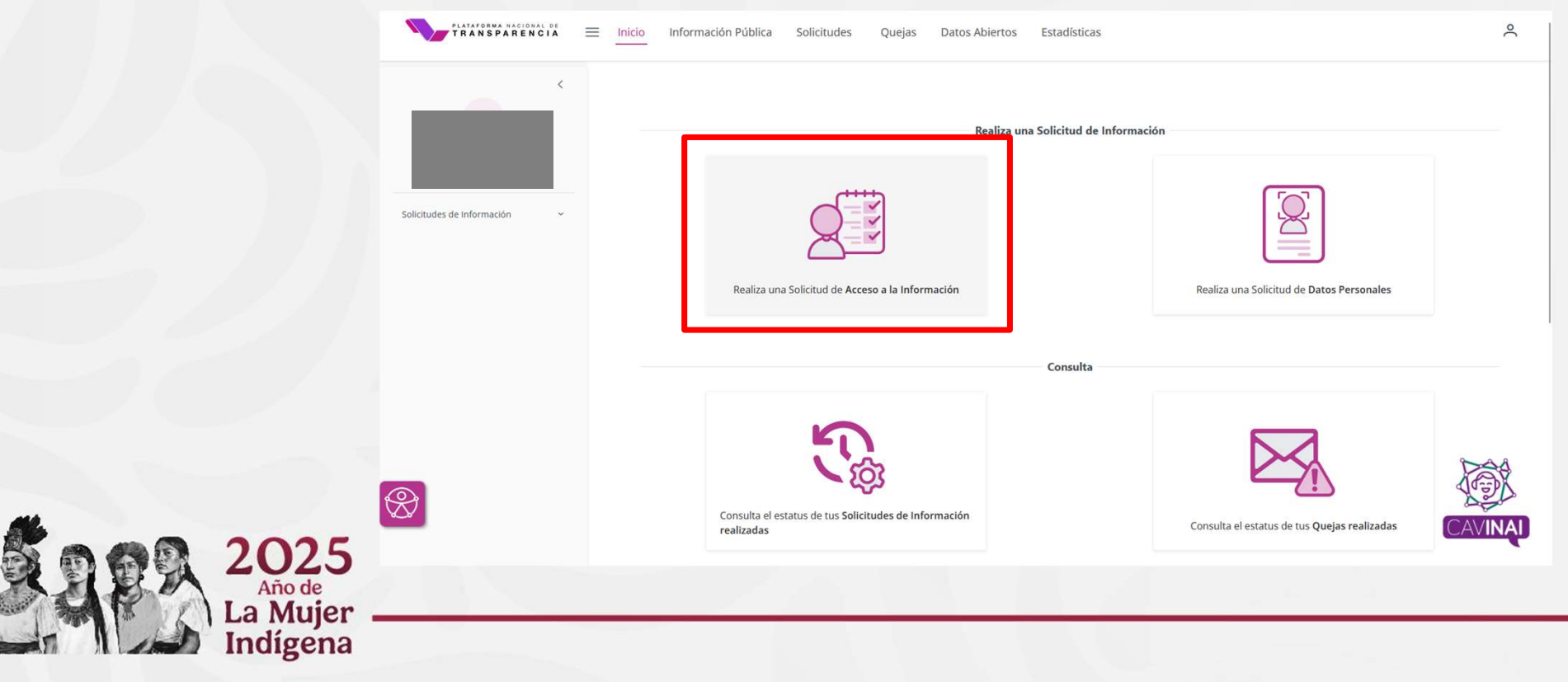

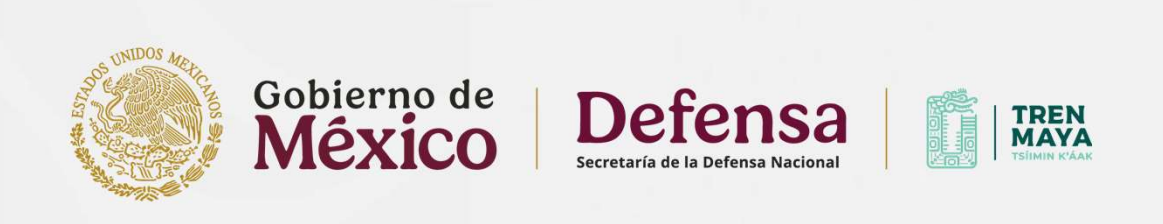

Al acceder a esta opción tendrás que llenar el formulario con los siguientes datos:

- Presiona la opción "Información pública"
- Elige el tipo de persona que eres, física o moral.
- Escribe un nombre o seudónimo (para una solicitud anónima).
- En el apartado "Denominación o razón social de la institución a la que solicita información", selecciona la opción "Federación" y posterior "Tren Maya, S.A. de C.V."

|                                                                                                    |                                                                                                    |                 | Los campos marcados con [-] son obigatori |
|----------------------------------------------------------------------------------------------------|----------------------------------------------------------------------------------------------------|-----------------|-------------------------------------------|
|                                                                                                    | Datos                                                                                                    | Del Solicitante |                                           |
| ipo de persona *                                                                                                    |                                                                                                    |                 |                                           |
| isica                                                                                                    | ×                                                                                                    |                 |                                           |
| vombre(s) o pseudónimo                                                                                                    | Primer anallido                                                                                                    |                 |                                           |
| μα (παρματικκ, παραστρού του)                                                                                                    | rime grenue                                                                                                    | Segundo a       | pellido                                   |
| nominación o razón social de la instituci<br>stado o Federación                                                                                                    | ón a la que solicitas información *<br>Institución                                                                                           | Segundo a       | pellido                                   |
| enominación o razón social de la instituci<br>Estado o Federación<br>Federación                                                                                      | ón a la que solicitas información *<br>Institución<br>V Tren Maya, S.A. de C.V.                                                              | Segundo a       | Agregar                                   |
| enominación o razón social de la instituci<br>Estado o Federación<br>Federación<br>Jedes elegir más de una opción, Cantidad máx                                      | ón a la que solicitas información *<br>Institución<br>Tren Maya, S.A. de C.V.<br>ima de 33 instituciones a los que se puede solicitar inform | × v             | Agregar                                   |
| enominación o razón social de la instituci<br>istado o Federación<br>iederación<br>edes elegir más de una opción. Cantidad máx                                       | ón a la que solicitas información *<br>Institución<br>Tren Maya, S.A. de C.V.<br>ima de 33 instituciones a los que se puede solicitar inform | x v             | Agregar                                   |
| enominación o razón social de la instituci<br>Estado o Federación<br>Federación<br>uedes elegir más de una opción. Cantidad máx<br><b>istituciones seleccionadas</b> | ón a la que solicitas información *<br>Institución<br>Tren Maya, S.A. de C.V.                                                                | x v             | Agregar                                   |

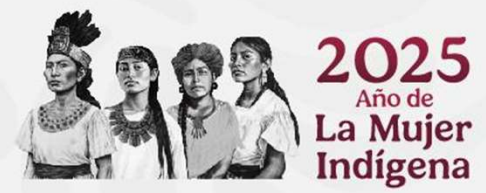

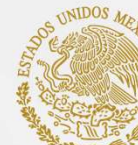

0

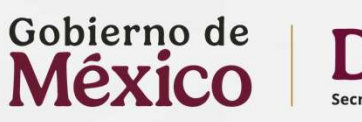

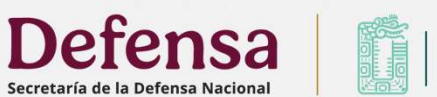

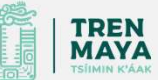

Inicio Información Pública Solicitudes Quejas Datos Abiertos Estadísticas

### Medio para recibir notificaciones \*

| Sistema de Solicitudes de Información de la Plataforma Nacional de | Fransparencia |
|--------------------------------------------------------------------|---------------|
|--------------------------------------------------------------------|---------------|

- Acudir a la Unidad de Transparencia u oficina habilitada más cercana a tu domicilio
- O Estrados de la Unidad de Transparencia
- 🔘 Correo electrónico
- O Domicilio

### Formato para recibir la información solicitada \*

| Electrónico a través del Sistema de Solicitudes de Acceso a la Información de la PNT |
|--------------------------------------------------------------------------------------|
| Copia Simple                                                                         |
| Copia certificada                                                                    |
| Consulta directa                                                                     |

| Solicitud para exentar | pago por reproducción | n y/o envío por circunstancias socioeconómicas |  |
|------------------------|-----------------------|------------------------------------------------|--|
|                        |                       |                                                |  |

Indígena

| a 4000 caracteres)                |                     |  |
|-----------------------------------|---------------------|--|
| Datos estadísticos de la solicita | d                   |  |
| • Accesibilidad y lenguas indige  | sas de la solicitud |  |
|                                   |                     |  |

### • Especifica la información que deseas solicitar.

- Indica un medio para recibir la información o alguna notificación en caso de que se te deba contactar para avisos o dudas de tu solicitud.
- Indica el formato en el que deseas recibir la información.
- En caso de requerir apoyo por alguna discapacidad o necesitar traducción a alguna lengua indígena, selecciona y completa la pestaña de accesibilidad y lenguas indígenas.
- Acepta el aviso de privacidad presentado, posteriormente da clic en el botón "Enviar"

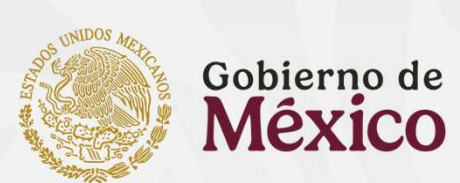

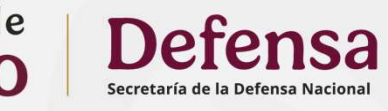

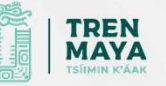

# ¿Cómo realizar una solicitud de Datos Personales a Tren Maya, S.A. de C.V.?

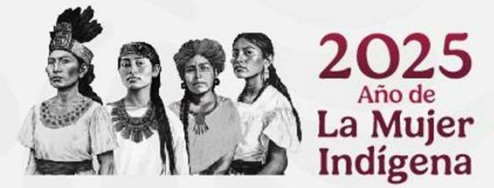

9

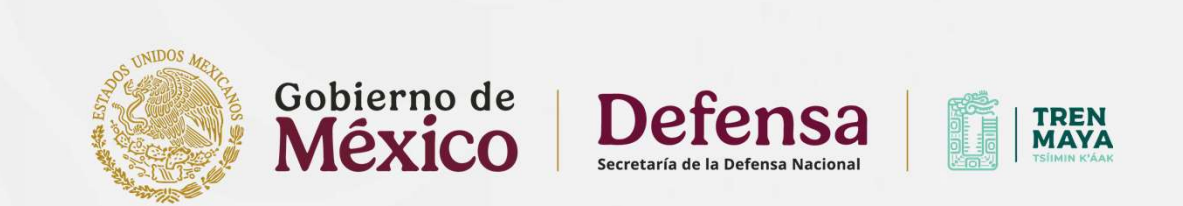

Posterior al registro y una vez iniciada la sesión, da **click a la opción** denominada "**Realiza una Solicitud de Datos Personales**".

| Realiza una Solicitud de Acceso a la Información      | Realiza una Solicitud de Datos Personales |
|-------------------------------------------------------|-------------------------------------------|
| Consu                                                 | ılta                                      |
| <b>S</b>                                              |                                           |
| Consulta el estatus de tus Solicitudes de Información |                                           |

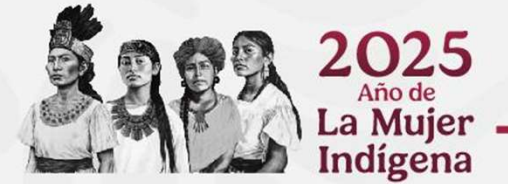

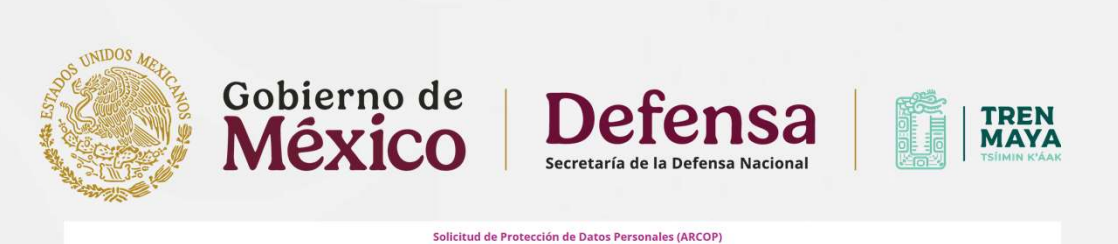

- Selecciona la opción "Datos personales".
- Elige si la solicitud la presentas por ti mismo o como representante legal del titular de los datos.
- Escribe tu nombre y apellidos.
- En el apartado "Denominación o razón social de la institución a la que solicita información", selecciona la opción "Federación" y posterior "Tren Maya, S.A. de C.V."
- Especifica la información que deseas solicitar y el tipo de derecho (acceso, rectificación, cancelación, oposición o portabilidad).

Indígena

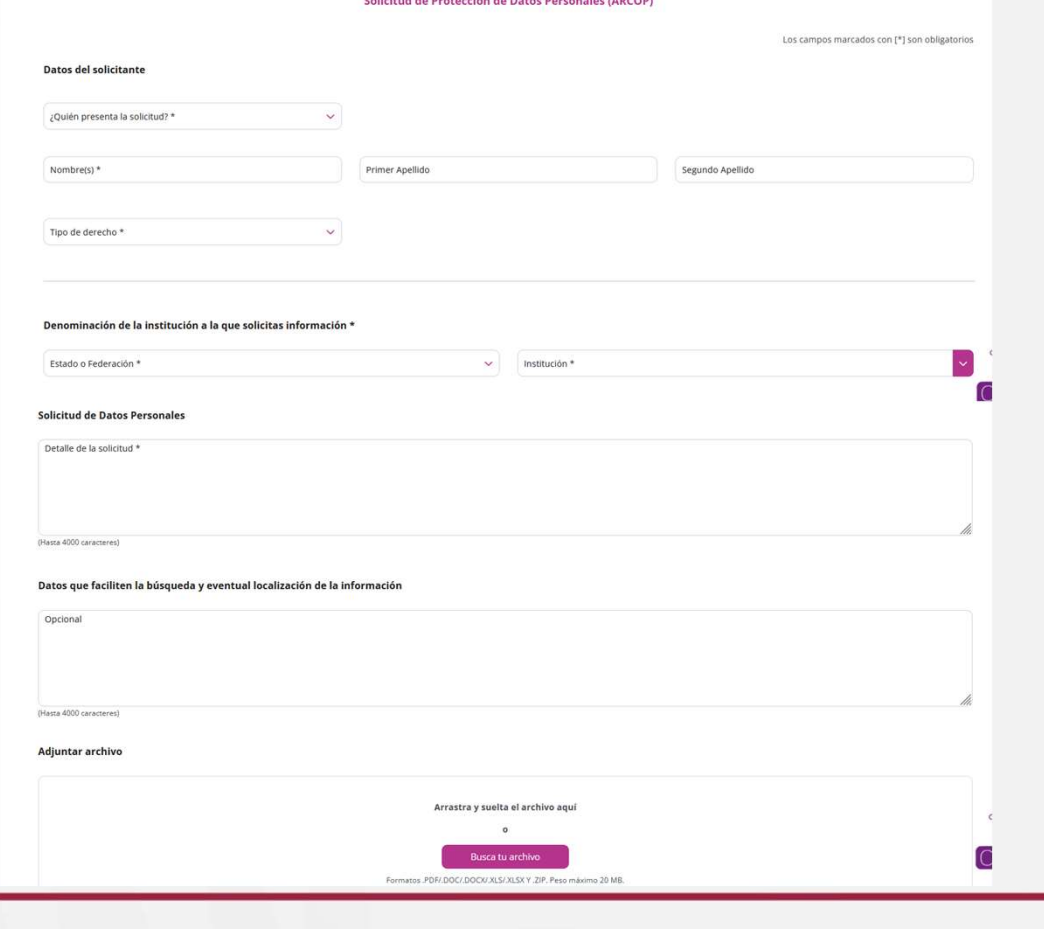

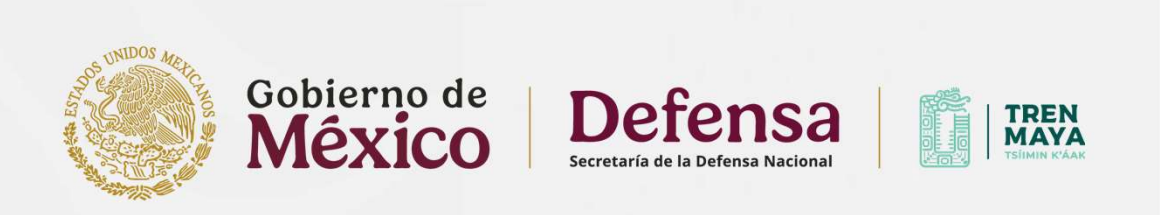

- Se requerirá que te identifiques como el dueño de los datos o como su representante legal.
- Indica un medio para recibir la información o alguna notificación en caso de que se te deba contactar para avisos o dudas de tu solicitud.
- Indica el formato en el que deseas recibir la información.
- Por razones de seguridad no se envían los datos por medio de la Plataforma. La Dirección de Transparencia de Tren Maya, te notificará el medio de identificación y entrega de la información, con la finalidad de garantizar que nadie haga un mal uso de tus datos.

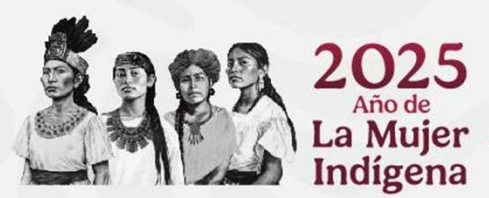

| indica si los datos corresponden a una persona *                                                                                                    |  |
|----------------------------------------------------------------------------------------------------|--|
| Titular                                                                                                    |  |
| 🔿 Menor de edad                                                                                                    |  |
| O Persona en estado de interdicción o incapacidad                                                                                                   |  |
| Persona fallecida                                                                                                    |  |
| Medio para recibir notificaciones *                                                                                                    |  |
| Sistema de Solicitudes de Información de la Plataforma Nacional de Transparencia                                                                    |  |
| 🔿 Acudir a la Unidad de Transparencia u oficina habilitada más cercana a tu domicílio                                                               |  |
| 🔘 Estrados de la Unidad de Transparencia                                                                                                    |  |
| Correo electrónico                                                                                                    |  |
| Domicilio                                                                                                    |  |
| Formato para recibir la información solicitada *<br>En caso de ser procedente, elige la modalidad en la cual prefieres te sean entregados tus datos |  |
| Electrónico a través del Sistema de Solicitudes de Acceso a la Información de la PNT                                                                |  |
| Copia Simple                                                                                                    |  |
| 🔘 Copia certificada                                                                                                    |  |
| Consulta directa                                                                                                    |  |
|                                                                                                    |  |

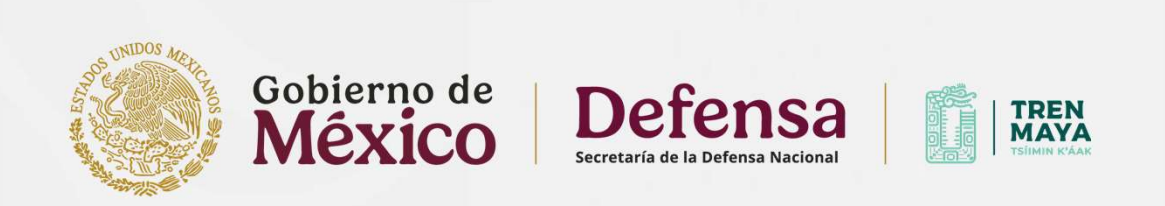

- Opcionalmente, puedes completar los datos estadísticos.
- En caso de requerir apoyo por alguna discapacidad o necesitar traducción a alguna lengua indígena, selecciona y completa la pestaña de accesibilidad y lenguas indígenas.
- Finalmente acepta el aviso de privacidad presentado, posteriormente da clic en el botón "Enviar"

|                            | s en posibilidades de cubrir los costos de reproducción y/o envio indica tus razones para que sean valoradas por la unidad de transparencia. |  |
|----------------------------|----------------------------------------------------------------------------------------------------|--|
| asta 4000 caracteres)      |                                                                                                    |  |
| > Datos estadísticos de la | olicitud                                                                                                    |  |
| > Accesibilidad y lenguas  | ndigenas de la solicitud                                                                                                    |  |

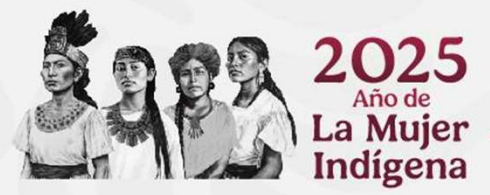

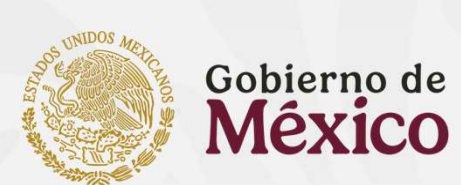

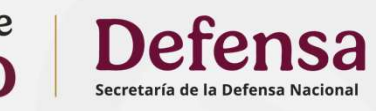

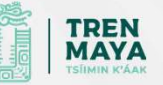

# ¿Cómo revisar el estatus de una solicitud realizada a Tren Maya, S.A. de C.V.?

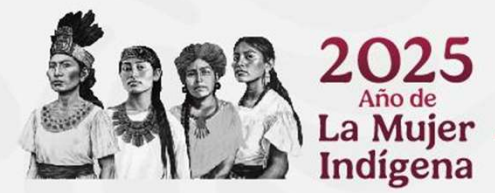

14

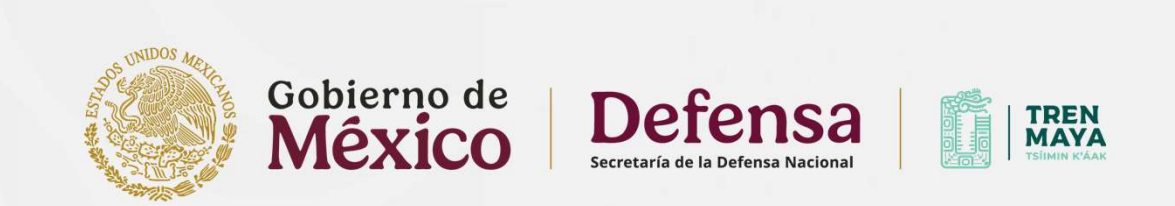

Una vez iniciada la sesión, da clic a la opción denominada "Consulta el estatus de tus Solicitudes de Información realizadas".

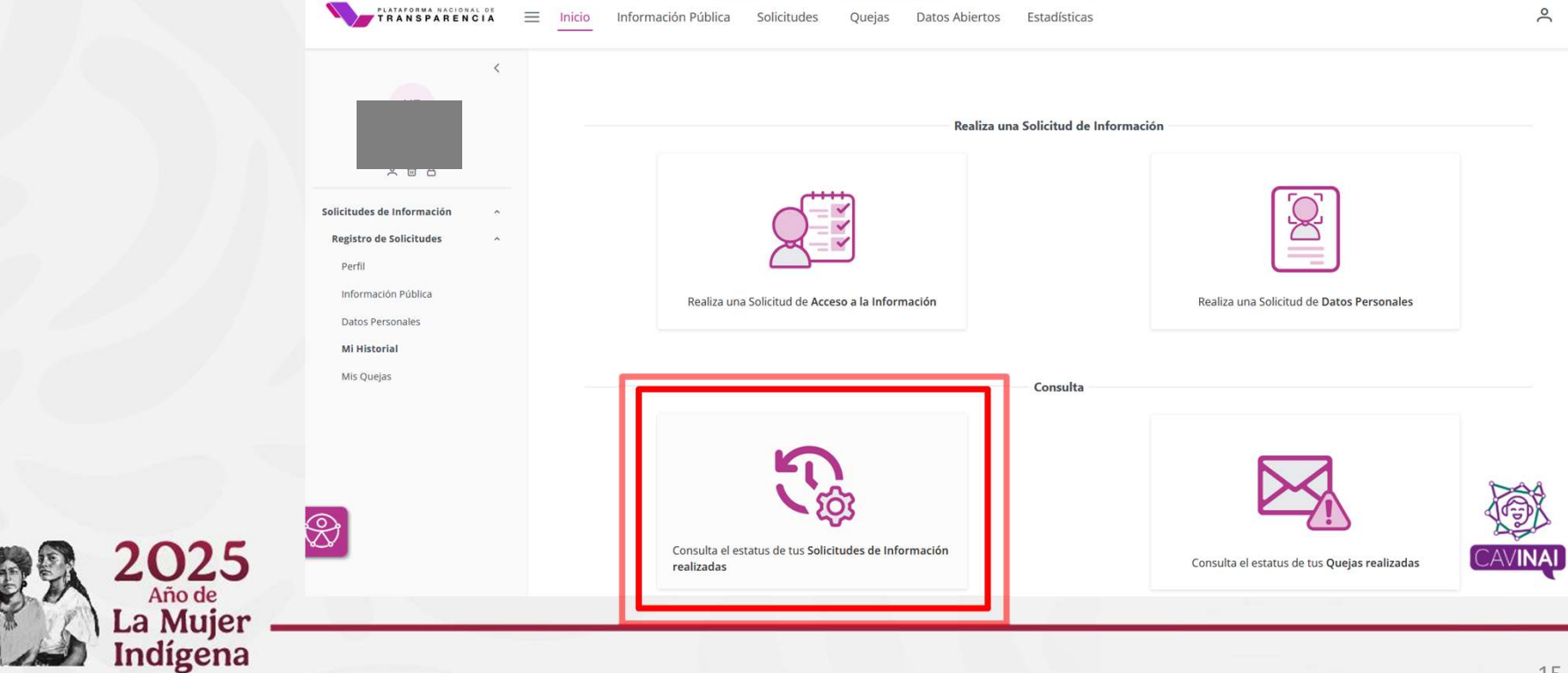

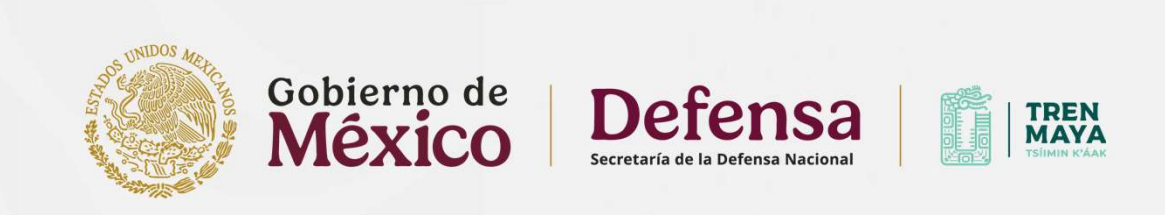

Seleccionaelámbito"Federación"y"TrenMaya,S.A. de C.V."

Da clic en "**buscar**".

| Estado                                      | o o Federación * | ✓ Fecha Oficial Recepción                                                                                                    |         |                         |
|---------------------------------------------|------------------|----------------------------------------------------------------------------------------------------|---------|-------------------------|
|                                             |                  | Desde                                                                                                    | 🗎 Hasta | e l                     |
| Institu                                     | ıción            | Image: A state of the state of the state |         |                         |
|                                             |                  | Fecha Limite de Entrega                                                                                                    |         |                         |
| Tipo di                                     | le solicitud     | ✓ Desde                                                                                                    | Hasta   | <b>B</b>                |
| Estatu                                      | is de Solicitud  | ✓ Fecha Última Respuesta                                                                                                    |         |                         |
| Folio                                       |                  | Desde                                                                                                    | Hasta   | 8                       |
|                                             | Limpiar          | Buscar                                                                                                    |         |                         |
| 🔵 En tiempo 💛 En alerta 🛑 Fuera de tiempo 🌘 | Desechada        |                                                                                                    |         | Acceso a la información |

**Mi Historial** 

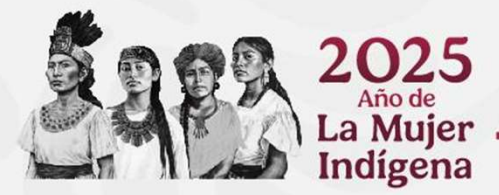

16

CAVINAI

Q Buscar

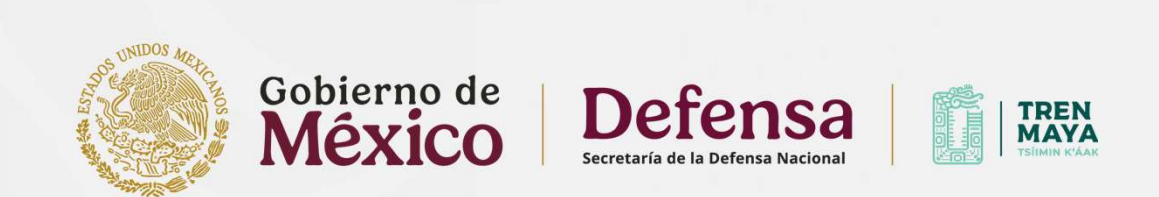

17

Se desplegará una lista con las solicitudes realizadas.

Para revisar el detalle de cada una de las solicitudes da clic en el icono de la columna "**Ver detalle**" y se desplegarán los datos de esta.

En caso de tener alguna respuesta, o aviso, aparecerá un botón de alerta en la columna de "**movimientos disponibles**", basta dar clic sobre este para revisar y atender el mensaje de aviso o respuesta.

|      |       |        |          |            | Parts -    |    |                | F 1 - 0 - 1 1        |                   | r 1 10    |    | F 1 1 1 1 1 |    | (inc      |    |             |
|------|-------|--------|----------|------------|------------|----|----------------|----------------------|-------------------|-----------|----|-------------|----|-----------|----|-------------|
| deta | lle . | - Tipo | Folio †↓ | Estatus ↑↓ | Federación | ţţ | Institución ↑↓ | recepción            | î↓                | respuesta | î↓ | entrega     | î↓ | Actividad | ţĴ | disponibles |
|      |       |        |          |            |            |    | Mostrando      | 0 a 0 de 0 filas 🛛 🗠 | $\langle \rangle$ | » 10 🗸    |    |             |    |           |    |             |
|      |       |        |          |            |            |    |                |                      |                   | 10        |    |             |    |           |    |             |
|      |       | ~~     | -        |            |            |    |                |                      |                   |           |    |             |    |           |    |             |

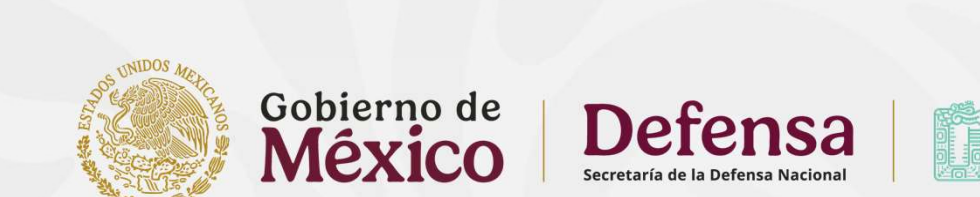

TREN MAYA

# ¿Qué hago si no me responden o estoy inconforme con la respuesta?

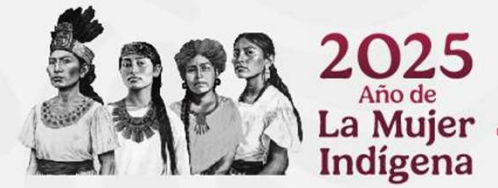

18

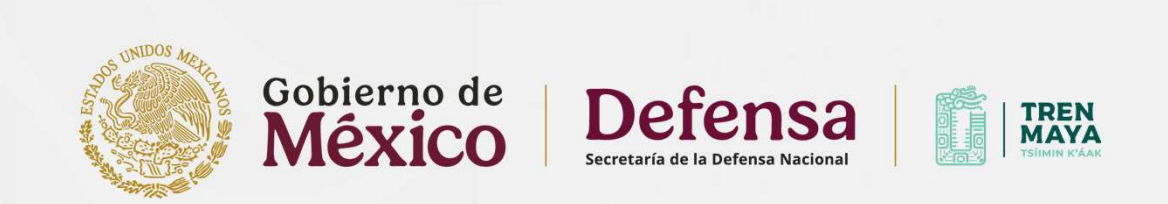

Estando en lista con las solicitudes realizadas, **si la solicitud no recibió respuesta o no estas conforme con la respuesta** otorgada por Tren Maya, S.A. de C.V., podrás **interponer un recurso de revisión** a través del botón "**Queja**".

| Ver<br>detalle |   | Tipo | Folio ↑↓        | Estatus ↑↓ | Estado o<br>Federación ↑↓ | Institución 1       | Fecha<br>oficial de | Fecha<br>última †↓<br>respuesta | Fecha<br>límite de ↑↓<br>entrega | Última<br>Actividad 1↓         | Movimientos<br>disponibles |
|----------------|---|------|-----------------|------------|---------------------------|---------------------|---------------------|---------------------------------|----------------------------------|--------------------------------|----------------------------|
| >              | • | 6    | 332431008009848 | Terminada  | Federación                | Sindicato de Prueba | 04/09/2024          | 04/09/2024                      | 02/10/2024                       | Inexistencia de<br>información | Queja                      |

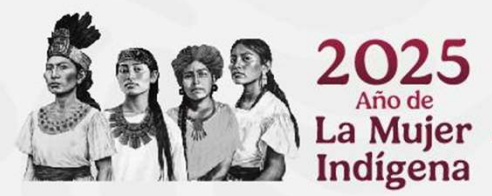

Deberás llenar el formulario con los datos requeridos.

- Datos del recurrente; ٠
- Establecer los medios en el que recibirá • la información o las notificaciones;
- Motivo de la queja; •
- Adjuntar un archivo en caso de ser • necesario complementar la queja, y
- Aceptar el aviso de privacidad y dar clic • al botón "Enviar"

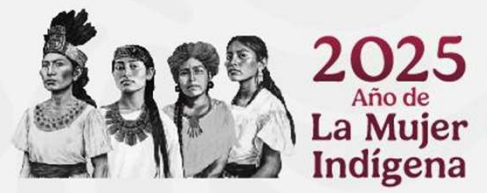

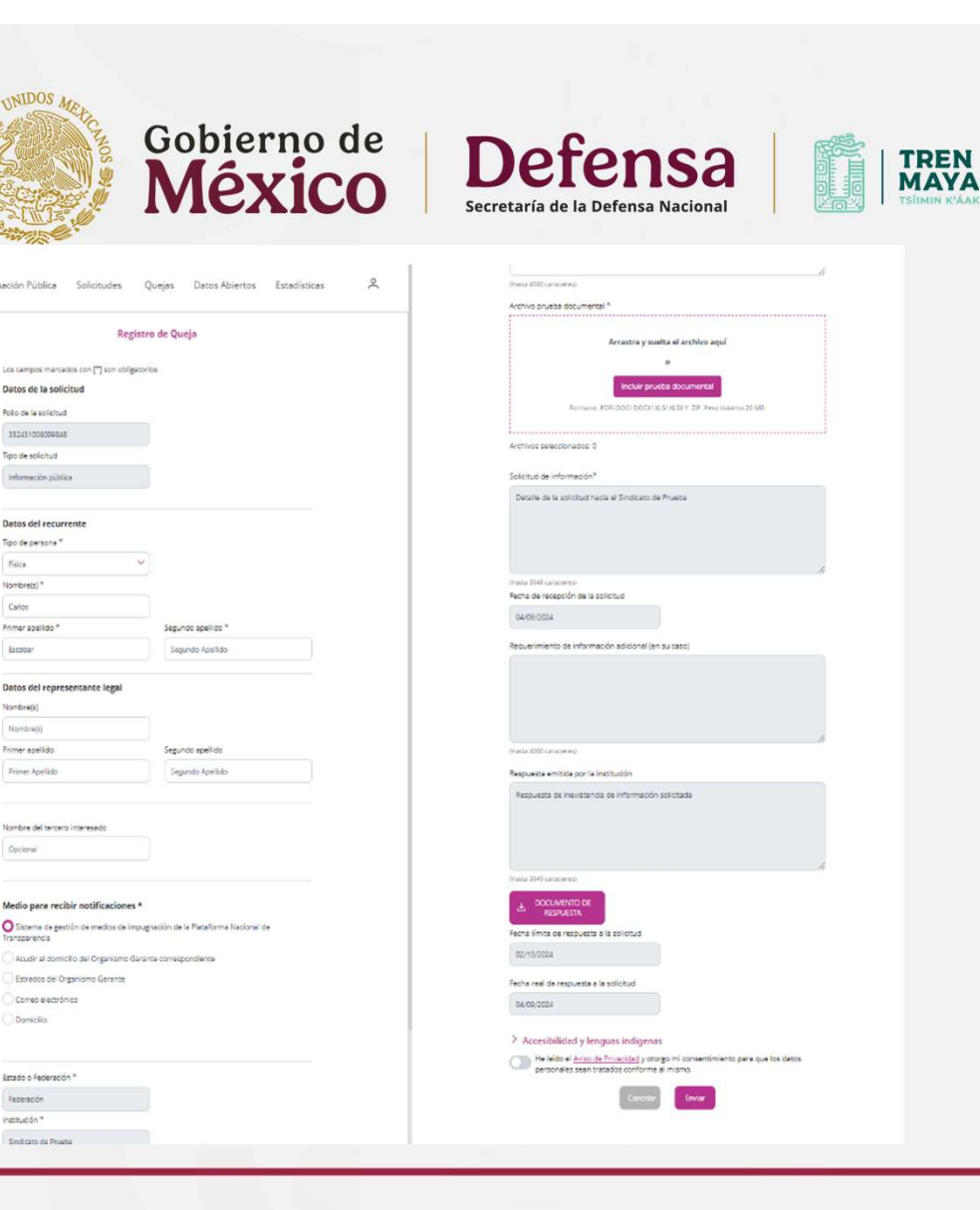

Frice Nombre(s)

Carlos

Escoloar

Nombre(x) Noribre(i)

Barriclia

Federación Institución \*

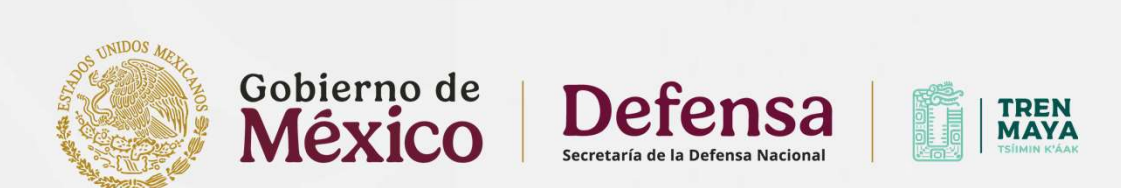

A través de la sección "Mis Quejas" dentro del apartado "Registro de Solicitudes", podrá acceder al buscador de las quejas que ha interpuesto y visualizar las notificaciones de estas.

|                            | < |                     | Mis Q           | uejas                 |   |
|----------------------------|---|---------------------|-----------------|-----------------------|---|
|                            |   | Estado o Federación | ~               | Institución           | ~ |
|                            |   | Folio de la queja   |                 | Folio de la solicitud |   |
| Solicitudes de Información | ^ |                     | FECHA OFICIAL I | DE RECEPCIÓN          |   |
| Registro de Solicitudes    | ^ |                     |                 |                       |   |
| Perfil                     |   | Fecha Inicial       | e               | Fecha Final           | Ë |
| Información Pública        |   |                     |                 |                       |   |
| Datos Personales           |   |                     | Limpiar         | Buscar                |   |
| Mi Historial               | _ |                     |                 |                       |   |
| Mis Quejas                 |   |                     |                 |                       |   |
| 2025                       |   |                     |                 |                       |   |

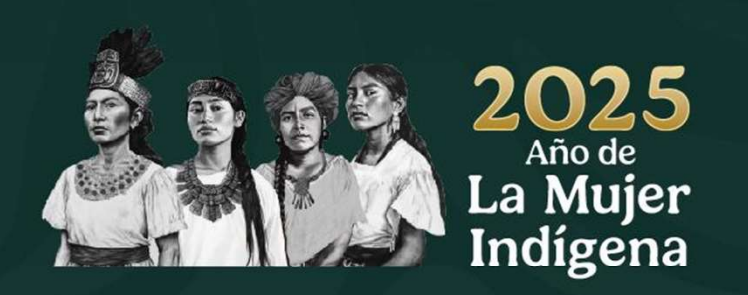

## DIRECCIÓN DE TRANSPARENCIA DE TREN MAYA, S.A. de C.V. CONTACTO:

**Presencial:** Calle 27 No. 305, Col. Ampliación Revolución, C.P.: 97115, Mérida, Yucatán.

Correo electrónico: unidad.transparencia.tm@sedena.gob.mx

Teléfono: 999 689 4291